## НАСОКИ ЗА ВЕРИФИКАЦИЯ НА РЕЦЕНЗИИ В ПЛАТФОРМАТА WOS

Национално издателство

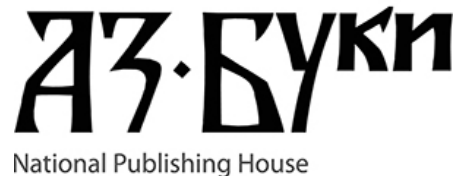

\varTheta Savina Kirilova 🗸

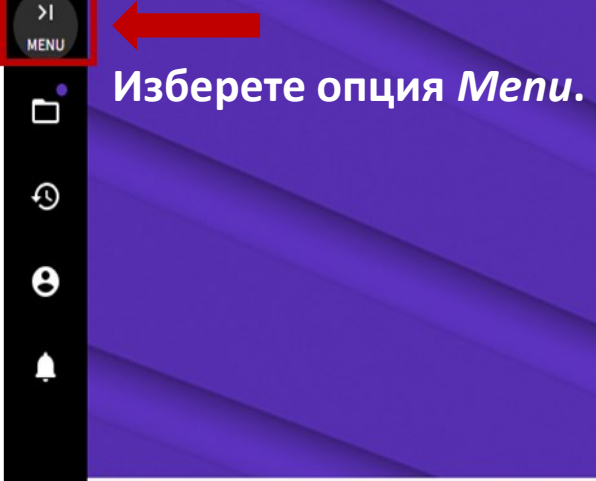

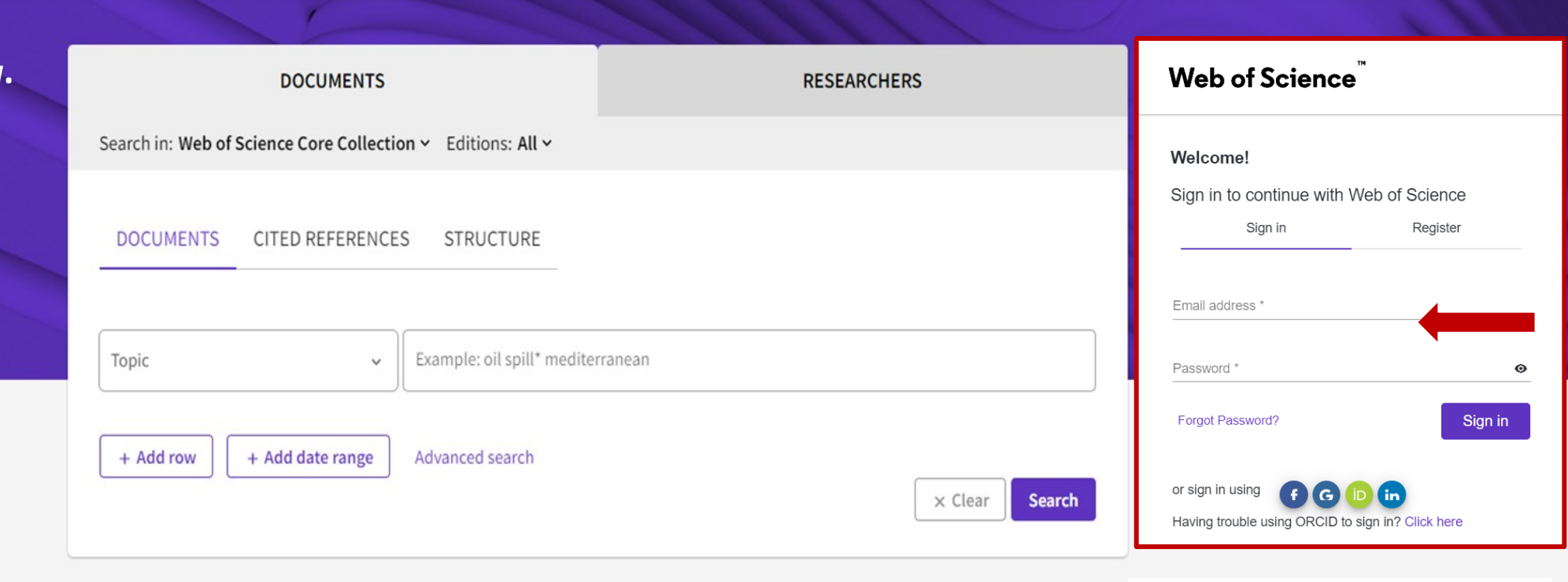

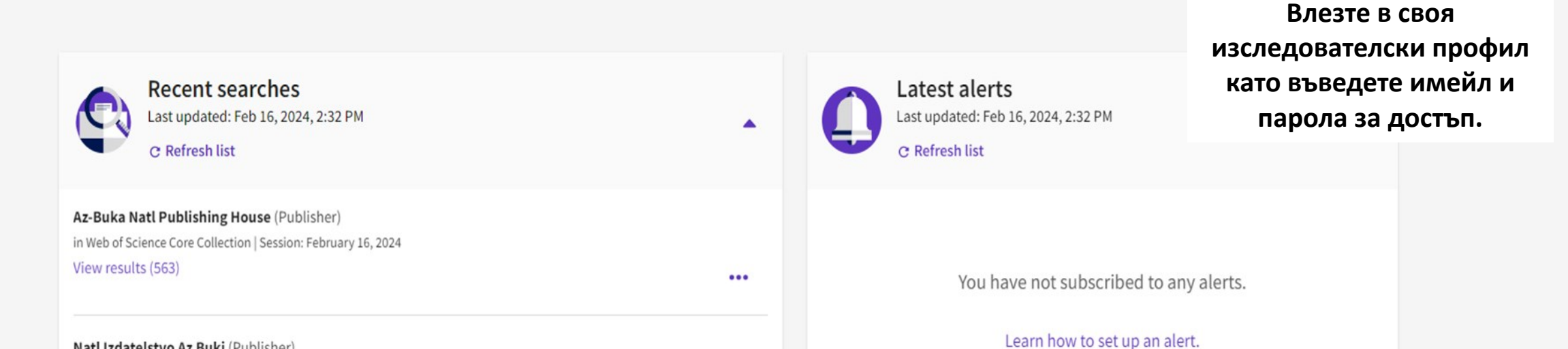

| 😝 Savina Kirilova 🤉      |
|--------------------------|
|                          |
|                          |
|                          |
|                          |
|                          |
|                          |
|                          |
|                          |
| Search                   |
|                          |
| er Reviews > +Add        |
|                          |
| 1:32 PM                  |
|                          |
| ubscribed to any alerts. |
| <b>P</b><br>2:::         |

Natl Izdatelstvo Az Buki (Publisher)

A 01 - 1

Learn how to set up an alert.

Products 

#### • Publisher-invited review

Load the details of a review you've previously written for a journal or conference.

#### ) Community review

Write a new review of a published manuscript or conference proceedings article.

| Journal or Conference                                                  |   |
|------------------------------------------------------------------------|---|
| Journal or conference you reviewed for *<br>Istoriya - History         |   |
| Istoriya - History                                                     |   |
| Vestnik Tomskogo Gosudarstvennogo Universiteta. Istoriya               |   |
| Noveishaya Istoriya Rossii-modern History of Russia                    |   |
| The Journal of Education and Science "ISTORIYA" ("History")            |   |
| Istoriya Meditsiny                                                     |   |
| Istoriya Filosofii                                                     |   |
| Vestnik Permskogo Universiteta-Istoriya-Perm University Herald-History |   |
| Rossiiskaya Istoriya                                                   |   |
| Ictorius Secr                                                          | • |

If the article you reviewed has been published please enter its DOI to ensure your review record is correctly associated. As it would be unfair to the author(s) we do not show the title of the article or publish the content of your review until the manuscript has been published.

DOI

## Напишете коректно заглавието на съответното списание:

- Pedagogika Pedagogy
- Mathematics and Informatics
- Chuzhdoezikovo Obuchenie Foreign Language Teaching
- Strategies for Policy in Science and Education
- Filosofiya Philosophy
- Bulgarski Ezik I Literatura Bulgarian Language and Literature
- Istoriya History
- Natural Science and Advanced Technology Education
- Vocational education

Изберете от падащото меню опцията, която съвпада с написаното по-горе.

Внимавайте, когато посочвате/избирате заглавие на списание, защото в случай на грешка, рецензията Ви няма да бъде успешно верифицирана.

| ФC    | Clarivate                   |        |                                                                                                    | English ~ 🗰 Products                                    |
|-------|-----------------------------|--------|----------------------------------------------------------------------------------------------------|---------------------------------------------------------|
| We    | eb of Science <sup>™</sup>  | Search |                                                                                                    | 😝 Savina Kirilova 🗸                                     |
| My We | eb of Science               | ĸ      |                                                                                                    |                                                         |
|       | Marked List                 | 10     | Add a review                                                                                                    |                                                         |
| \$    | View your search history    |        | Publisher-invited review     O Community review     Write a number of a sublished measurement of a sublished measurement of |                                                         |
| 0     | Profile                     | ^      | written for a journal or conference. conference proceedings article.                                                                                                    |                                                         |
|       | My researcher profile       | EDIT   | Journal or Conference                                                                                                    |                                                         |
|       | My records                  | ^      | Journal or conference you reviewed for *                                                                                                    | Напишете датата. която сте                              |
|       | Publications                | + ADD  | Date you performed the review *                                                                                                    | посочили в своята рецензия във                          |
|       | Peer reviews                | + ADD  |                                                                                                    | <b>следния формат:</b> үүүү/мм//DD, напр.<br>2022-08-21 |
|       | Editor records              | + ADD  | Article                                                                                                    |                                                         |
|       | Editorial board memberships | + ADD  | Search Article Details                                                                                                    |                                                         |
|       | Pending records             |        | If the article you reviewed has been published please enter its DOI to ensure your review record is correctly associated. As it                                                                                                    |                                                         |
|       | Profile notifications       |        | would be unfair to the author(s) we do not show the title of the article or publish the content of your review until the manuscript has been published.                                                                                                    |                                                         |
|       | Partner dashboard           |        | DOI                                                                                                    |                                                         |
| Ļ     | Saved Searches and Alerts   |        |                                                                                                    |                                                         |
|       |                             |        |                                                                                                    |                                                         |

| Article                            |                          |                                                                                    |                                                                            |
|------------------------------------|--------------------------|------------------------------------------------------------------------------------|----------------------------------------------------------------------------|
| Search                             | Article Details          |                                                                                    |                                                                            |
| If the article you reviewed<br>DOI | t has been nublished nle | ase enter its DOI to ensure your revie<br>e title of the article or publish the co | w record is correctly associated. As it<br>ontent of your review until the |
| Web of Science accession           | number                   |                                                                                    |                                                                            |
| PubMed ID                          |                          |                                                                                    |                                                                            |
| arXiv ID                           |                          |                                                                                    | Conroh                                                                     |
| Title                              |                          |                                                                                    | Search                                                                     |
|                                    |                          |                                                                                    |                                                                            |
|                                    |                          |                                                                                    |                                                                            |

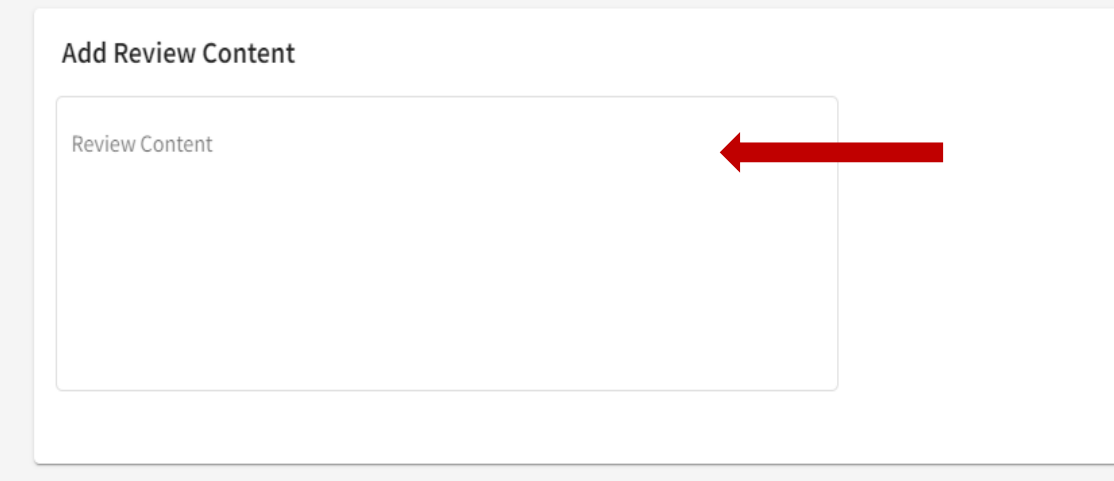

#### Manage display preferences

We also consider the preferences of journal, publisher and any authors before displaying a review but will never display more information than your preferences allow. Please do not publish a review if the journal's prohibits it.

Privacy \* Show journal/conference

▼ Hide review content

Ако рецензираната от Вас статия няма **DOI**, изберете от падащото меню опция **Title**. Копирайте заглавието на статията от рецензията, която сте написали и го поставете в празното поле.

Въведете съдържанието на рецензията в полето **ADD Review Content** като **к**опирате текста на цялата рецензия - от и до, и го поставите в празното поле.

## Идентификационен номер на Вашата рецензия, необходим за верифицирането й.

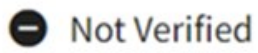

You can verify this review by forwarding the corresponding review receipt (i.e. 'thank you for reviewing' email) to reviews@webofscience.com with the following review number copied into the email's body.

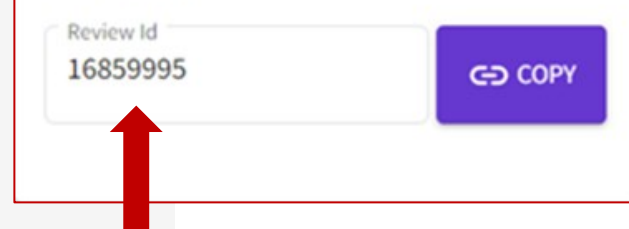

Кликнете на *Create review,* за да създадете запис на рецензията.

Reply Reply all Forward Delete Junk Mark More

Thank you - let us know how we can improve the reviewing process - [EMID:8a7121469af5aeee] 🗾

From Science and Engineering Ethics (JSEE) on 2024-01-10 11:37
Details

Dear Ms Kirilova,

Thank you very much for your review of manuscript

|                                                                                                    | Save Attach                                                                                                    | ≁ ● Signature Responses                                      | AB<br>Spell                            |      |            |
|----------------------------------------------------------------------------------------------------|----------------------------------------------------------------------------------------------------|--------------------------------------------------------------|----------------------------------------|------|------------|
| From                                                                                                    | Savina Kirilova <libsk@chem.uni-sofia.bg></libsk@chem.uni-sofia.bg>                                                                                                    |                                                              |                                        |      | ø          |
| То                                                                                                    | reviews@webofscience.com ×                                                                                                    |                                                              |                                        |      | 🛎 +        |
| Subject                                                                                                    | Fwd: Thank you - let us know how we can ir                                                                                                    | nprove the reviewing pr                                      | ocess - [EMID:8a7121469af5aeee         | ]    |            |
|                                                                                                    |                                                                                                    |                                                              |                                        | HTML | Plain text |
| WOS_REVIEW_ID:16859<br>Original M<br>Subject: Thank you<br>Date: 2024-01-10 11<br>From: "Science and<br>To: "Savina Kirilov<br>Reply-To: "Science<br>Dear Ms Kirilova, | 2995<br>- let us know how we can improve the<br>237<br>Engineering Ethics (JSEE)" <em@editor<br>a" <s.kirilova@chem.uni-sofia.bg><br/>and Engineering Ethics (JSEE)" <pree< td=""><td>reviewing process<br/>rialmanager.com&gt;<br/>thi.srinivasan@spri</td><th>- [EMID:8a7121469af5aeee]<br/>nger.com&gt;</th><td></td><td></td></pree<></s.kirilova@chem.uni-sofia.bg></em@editor<br> | reviewing process<br>rialmanager.com><br>thi.srinivasan@spri | - [EMID:8a7121469af5aeee]<br>nger.com> |      |            |
| Thank you very much                                                                                                    | for your review of manuscript                                                                                                    |                                                              |                                        |      |            |

### Изпращане на имейл за верифициране на Вашата рецензия

 Влезте във Вашата електронна поща и отворете официалното благодарствено писмо, което сте получили от редакцията на списанието за написаната от Вас рецензия.

Изберете опция *Forward* (Препрати).

# 2. В полето за получател въведете следния имейл: <u>reviews@webofscience.com</u>

Копирайте от WoS идентификационния номер на Вашата рецензия (напр. WOS\_REVIEW\_ID:16859995). Поставете номера най-горе, над текста на благодарственото писмо и го изпратете.

Информацията ще се добави към Вашия авторов профил в WoS, когато рецензията Ви бъде официално верифицирана.

### !!! Статията, за която искате да добавите рецензия все още не е публикувана

Повторете **стъпка 1**, прикачете към писмото **файла с Вашата рецензия** и го изпратете на <u>reviews@webofscience.com</u>

Информацията няма да бъде публично видима във Вашия авторов профил, докато ръкописът не бъде публикуван.